# Configuring JEE working environment in Eclipse

### Install JEE development tools in Eclipse

Run Eclipse and go to menu Help-> Eclipse Marketplace.

Find and install: Eclipse Enterprise Java and Web Developer Tools.

| Eclipse Marketplace       Select solutions to install. Press Install Now to proceed with installation.         Press the "more info" link to learn more about a solution.         Search Recent Popular Favorites Installed ? Giving IoT an Edge         Image: Provides world-class support more info         by VMware. EPL         spring Spring IDE Cloud Spring Tool Suite STS         Image: Provides world-class support more info         by VMware. EPL         spring Spring IDE Cloud Spring Tool Suite STS         Image: Provides world-class and Web Developer Tools 3.28         Enables Enterprise Java and Web Developer Tools 3.28         Enables Enterprise Java Bean, Java Enterprise Application, Fragments, and Connector, Java Web Application, JavaServer Faces (JSF), Java         Server Pages (JSP), Java more info         by The Eclipse Foundation, EPL         mithml CSS is jsp         Imatalls: 905K (21,574 last month)         Imatalls: 905K (21,574 last month)         Imatalls: 905K (21,574 last month)         Imatalls: 905K (21,574 last month)         Imatalled         Imatalls: 905K (21,574 last month)         Imatalled         Imatalled         Imatalled         Imatalled         Imatalled         Imatalled         Imatalle: 905K (21,574 last month)                                                                                                    | Eclipse Marketplace                                                                                                    |                    |                | $\times$ |
|----------------------------------------------------------------------------------------------------|----------------------------------------------------------------------------------------------------|--------------------|----------------|----------|
| Select solutions to install. Press Install Now to proceed with installation.<br>Press the "more info" link to learn more about a solution.<br>Search Recent Popular Favorites Installed © Giving IoT an Edge<br>Provides world-class support more info<br>by VMware. EPL<br>spring Spring IDE Cloud Spring Iool Suite STS<br># 3831 Imstalls: 2.48M (28,813 last month)<br>Eclipse Enterprise Java and Web Developer Tools 3.28<br>Enables Enterprise Java Bean, Java Enterprise Application, Fragments, and Connector, Java Web Application, JavaServer Faces (JSF), Java<br>Server Pages (JSP), Javamore info<br>by The Eclipse Foundation. EPL<br>xm Ihtml CSS is jsp<br># 1430 Imstalls: 905K (21.574 last month)<br>Cucumber Eclipse Plugin 1.0.0.202106240526<br>We Cucumber Java8 Content Assistancemore info<br>by Cucumber Java Renter Prise Application in the version available from the update site: Lambda Expression support for<br>by Cucumber Java Roment Assistancemore info<br>by Cucumber Java Roment Assistancemore info<br>by Cucumber Java Box Roment Assistancemore info<br>by Cucumber Java Box Roment Assistancemore info<br>by Cucumber Java Bo | Eclipse Marketplace                                                                                                    |                    | 2              |          |
| Search Recent Popular Favorites Installed © Giving IoT an Edge         Image: Provides world-class support more info         by VMware, EPL         spring Spring IDE Cloud Spring Tool Suite STS         Image: Installs: 2.48M (28,813 last month)         Image: Eclipse Enterprise Java and Web Developer Tools 3.28         Enables Enterprise Java Bean, Java Enterprise Application, Fragments, and Connector, Java Web Application, JavaServer Faces (JSF), Java         Server Pages (JSP), Javamore info         by The Eclipse Foundation, EPL         xml html CSS js jsp         Image: Installs: 905K (21,574 last month)         Installed         Cucumber Eclipse Plugin 1.0.0.202106240526         An Eclipse plugin for Cucumber . New Feature list in the version available from the update site: Lambda Expression support for Cucumber Java& Content Assistance more info         bw Cucumber Aut                                                                                                    | Select solutions to install. Press Install Now to proceed with installation.<br>Press the "more info" link to learn more about a solution. |                    |                |          |
| <ul> <li>provides world-class support more info<br/>by VMware. EPL<br/>spring Spring IDE Cloud Spring Tool Suite STS</li> <li>3831 Image Installs: 2.48M (28.813 last month)</li> <li>Eclipse Enterprise Java and Web Developer Tools 3.28</li> <li>Enables Enterprise Java Bean, Java Enterprise Application, Fragments, and Connector, Java Web Application, JavaServer Faces (ISF), Java<br/>Server Pages (ISP), Java more info<br/>by The Eclipse Plugin 1.0.0.202106240526</li> <li>An Eclipse plugin for Cucumber . New Feature list in the version available from the update site: Lambda Expression support for<br/>Cucumber Eclipse Plugin 1.0.0.202106240526</li> <li>An Eclipse plugin for Cucumber . New Feature list in the version available from the update site: Lambda Expression support for<br/>Cucumber Aut</li> </ul>                                                                                                    | Search Recent Popular Favorites Installed 9 Giving IoT an Edge                                                                             |                    |                |          |
| by VMware, EPL<br>spring Spring IDE Cloud Spring Tool Suite STS         * 3831       Installs: 2.48M (28,813 last month)         Eclipse Enterprise Java and Web Developer Tools 3.28         ************************************                                                                                                    | provides world-class support more info                                                                                                    |                    |                | ^        |
| spring Spring IDE Cloud Spring Tool Suite STS         ★ 3831       Installs: 2.48M (28,813 last month)         Eclipse Enterprise Java and Web Developer Tools 3.28         Enables Enterprise Java Bean, Java Enterprise Application, Fragments, and Connector, Java Web Application, JavaServer Faces (JSF), Java         Server Pages (JSP), Javamore info         by The Eclipse Foundation, EPL         xml html CSS js jsp         ★ 1430         Installs: 905K (21,574 last month)         Installed         Cucumber Eclipse Plugin 1.0.0.202106240526         An Eclipse plugin for Cucumber . New Feature list in the version available from the update site: Lambda Expression support for Cucumber. Mut         Marketplaces         Image: Stall Cucumber Eclipse Plugin 1.0.0                                                                                                    | by <u>VMware</u> , EPL                                                                                                    |                    |                |          |
| * 3831       Installs: 2.48M (28,813 last month)       Install         * 3831       Installs: 2.48M (28,813 last month)       Install         * * 3831       Eclipse Enterprise Java and Web Developer Tools 3.28         Enables Enterprise Java Bean, Java Enterprise Application, Fragments, and Connector, Java Web Application, JavaServer Faces (JSF), Java         Server Pages (JSP), Javamore info       by The Eclipse Foundation, FPL         xml html CSS js jsp       * 11430         * 11430       Installs: 905K (21,574 last month)         Installed       Cucumber Eclipse Plugin 1.0.0.202106240526         An Eclipse plugin for Cucumber . New Feature list in the version available from the update site: Lambda Expression support for Cucumber Java8 Content Assistancemore info         Eurotumber Eclipse       Marketplaces                                                                                                    | spring Spring IDE Cloud Spring Tool Suite STS                                                                                              |                    |                |          |
| Eclipse Enterprise Java and Web Developer Tools 3.28         Image: Server Pages (JSP), Java more info         by The Eclipse Foundation, EPL         xml html CSS js jsp         Image: Tools and the entry of the entry of the entry                                                                                                    | ★ 3831 → Installs: 2.48M (28,813 last month)                                                                                               |                    | Insta          |          |
| Image: Server Pages (JSP), Java more info         by The Eclipse Foundation, FPL         xml html CSS is jsp         Installs: 905K (21,574 last month)         Installed         Cucumber Eclipse Plugin 1.0.0.202106240526         eccomber       An Eclipse plugin for Curomber . New Feature list in the version available from the update site: Lambda Expression support for Cucumber-Java& Content Assistance more info         bu Cucumber MIT                                                                                                    | Eclipse Enterprise Java and Web Developer Tools 3.28                                                                                       |                    |                |          |
| Server Pages (JSP), Java more info<br>by The Eclipse Foundation, EPL<br>and html CSS is jsp<br>1430 Installs: 905K (21,574 last month)<br>Installed<br>Cucumber Eclipse Plugin 1.0.0.202106240526<br>An Eclipse plugin for Cucumber . New Feature list in the version available from the update site: Lambda Expression support for<br>Cucumber Java8 Content Assistance more info<br>hu Cucumber MIT                                                                                                    | Enables Enterprise Java Bean, Java Enterprise Application, Fragments, and Connector, Java Web Application                                  | 1, JavaServer Face | es (JSF), Java | a        |
| by <u>The Eclipse Foundation</u> , EPL<br>xml <u>html (SS) is isp</u><br>1430 Installs: 905K (21,574 last month)<br>Installed<br>Cucumber Eclipse Plugin 1.0.0.202106240526<br>An Eclipse plugin for Cucumber . New Feature list in the version available from the update site: Lambda Expression support for<br>Cucumber_Java& Content Assistance <u>more info</u><br>hw Cucumber_MIT                                                                                                    | Server Pages (JSP), Java more info                                                                                                    |                    |                |          |
| xml html CSS js jsp         * 1430       Installs: 905K (21,574 last month)         Installs: 905K (21,574 last month)       Installed         Cucumber Eclipse Plugin 1.0.0.202106240526       Installed         An Eclipse plugin for Cucumber . New Feature list in the version available from the update site: Lambda Expression support for Cucumber Java8 Content Assistance more info       Installed         Marketplaces       Image: Cucumber Java8 Content Assistance more info       Image: Cucumber Java8 Content Assistance more info                                                                                                    | by <u>The Eclipse Foundation</u> , EPL                                                                                                    |                    |                |          |
| * 1430       Installs: 905K (21,574 last month)       Installed         Cucumber Eclipse Plugin 1.0.0.202106240526       Installed       Installed         Marketplaces       Installed       Installed       Installed                                                                                                    | <u>xml html CSS js jsp</u>                                                                                                    |                    |                |          |
| Cucumber Eclipse Plugin 1.0.0.202106240526         Image: State Plugin for Cucumber . New Feature list in the version available from the update site: Lambda Expression support for Cucumber Java8 Content Assistance more info         Image: State Plugin Plugin                                                                                         | ★ 1430 → Installs: <b>905K</b> (21,574 last month)                                                                                         |                    | Installed      | 1        |
| An Eclipse plugin for Cucumber . New Feature list in the version available from the update site: Lambda Expression support for Cucumber-Java8 Content Assistance more info                                                                                                    | Cucumber Eclipse Plugin 1.0.0.202106240526                                                                                                 |                    |                |          |
| Cucumber-Java8 Content Assistance more info                                                                                                    | An Eclipse plugin for Cucumber . New Feature list in the version available from the update site: Lambda E                                  | xpression suppo    | rt for         |          |
| Marketplaces                                                                                                    | cucumber Cucumber-Java8 Content Assistance more info                                                                                       |                    |                |          |
| Marketplaces                                                                                                    | by Cusumbar, MIT                                                                                                    |                    |                | ~        |
| Marketplaces                                                                                                    |                                                                                                    |                    |                |          |
|                                                                                                    | Marketplaces                                                                                                    |                    |                |          |
|                                                                                                    |                                                                                                    |                    |                |          |
|                                                                                                    |                                                                                                    |                    |                |          |
|                                                                                                    |                                                                                                    |                    |                |          |
| ⑦ < <u>Back</u> Install Now > Einish Cancel                                                                                                    | ② < Back Install Now >                                                                                                    | Einish             | Cancel         |          |

After installation, switch Eclipse working environment to **JEE Perspective** that allows development of distributed enterprise applications with JEE technologies. In left upper corner of Eclipse there is a button for selecting perspective (Open Perspective). Just select **Java EE**.

| Open Perspective                  |  | $\times$ |
|-----------------------------------|--|----------|
|                                   |  |          |
| * Debug                           |  |          |
| 🖥 Git                             |  |          |
| 🖏 Java (default)                  |  |          |
| 🔊 Java Browsing                   |  |          |
| 📽 Java EE                         |  |          |
| 🞖 Java Type Hierarchy             |  |          |
| Plug-in Development               |  |          |
| Resource                          |  |          |
| E <sup>®</sup> Team Synchronizing |  |          |
| <b>≝</b> Web                      |  |          |
| XXMI                              |  |          |

## Install and configure Tomcat server within Eclipse

The next spet is to add Tomcat Server to Servers tab in Eclipse.

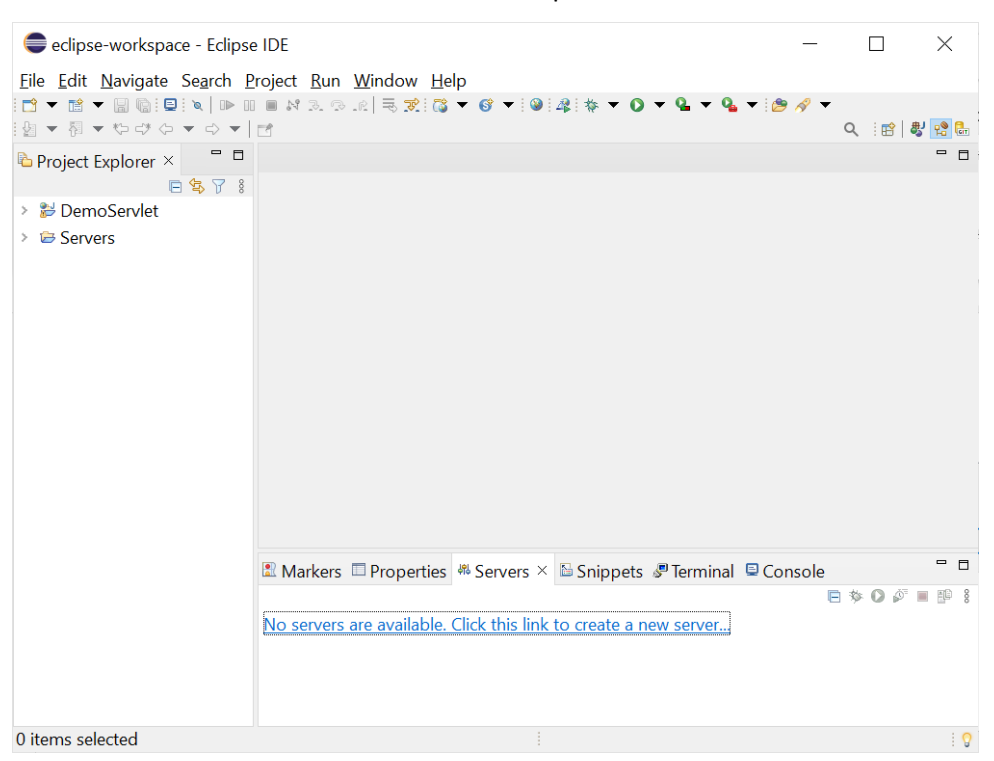

Just click the link to add Tomcat server to Eclipse JEE environment. Select Tomcat version and install server with the name **localhost**, and in the next step select folder where Tomcat is installed.

| New Server                          |             |          |             |         |                |          |         |             |                 |        |         | $\times$     |
|-------------------------------------|-------------|----------|-------------|---------|----------------|----------|---------|-------------|-----------------|--------|---------|--------------|
| Define a New Server                 |             |          |             |         |                |          |         |             |                 |        |         |              |
| Choose the type of server to        | o create    |          |             |         |                |          |         |             |                 |        |         |              |
|                                     |             |          |             |         |                |          |         |             |                 |        |         |              |
| Select the server type:             |             |          |             |         |                |          |         |             |                 |        |         |              |
| type filter text                    |             |          |             |         |                |          |         |             |                 |        |         |              |
| Tomcat v8.5 Server                  |             |          |             |         |                |          |         |             |                 |        |         | ^            |
| Tomcat v9.0 Server                  |             |          |             |         |                |          |         |             |                 |        |         |              |
| Tomcat v10.0 Server                 |             |          |             |         |                |          |         |             |                 |        |         |              |
| Tomcat v10.1 Server                 |             |          |             |         |                |          |         |             |                 |        |         |              |
| > 🗁 Basic                           |             |          |             |         |                |          |         |             |                 |        |         |              |
| > 🗁 IBM                             |             |          |             |         |                |          |         |             |                 |        |         | $\checkmark$ |
| Publishes and runs J2EE, Java       | EE, and Jal | karta EE | Web pro     | jects a | nd server      | r config | guratic | ons to a    | local To        | omcat  | server. |              |
|                                     |             |          |             |         |                |          |         |             |                 |        |         |              |
|                                     |             |          |             |         |                |          |         |             |                 |        |         | 1            |
| Server's <u>h</u> ost name:         | localhost   |          |             |         |                |          |         |             |                 |        |         |              |
| Server na <u>m</u> e:               | Tomcat v    | 10.0 Se  | rver at loc | calhost |                |          |         |             |                 |        |         | ]            |
| C                                   | Augustus T  |          | 10.0        |         |                |          |         |             |                 |        |         | ,<br>        |
| Server <u>r</u> untime environment: | Apache Io   | omcat v  | 10.0        |         |                |          |         |             |                 |        |         | <u>A</u> aa  |
|                                     |             |          |             |         |                |          |         | <u>Conf</u> | <u>igure ru</u> | untime | environ | ments        |
|                                     |             |          |             |         |                |          |         |             |                 |        |         |              |
|                                     |             |          |             |         |                |          |         |             |                 |        |         |              |
| ٢                                   |             |          | D I         |         | N              |          |         | E1 1 1      |                 |        | 6       |              |
| $\bigcirc$                          |             | <        | васк        |         | <u>N</u> ext > | •        |         | Finis       | 1               |        | Cancel  |              |

### Дистрибуирани софтверски системи Технички факултет "Михајло Пупин" Зрењанин, Универзитет у Новом Саду #01 JEE: Introduction to working environment

Installed server is stopped, so it should be started (right mouse click on server).

| File Edit Navigate Search Pr | oject Run Window Help |                             |                                                                                                    |                          | 0.10        | Latition |
|------------------------------|-----------------------|-----------------------------|----------------------------------------------------------------------------------------------------|--------------------------|-------------|----------|
| Project Fundaror V           |                       | 0.0.0.0.0.0.0               |                                                                                                    | ~ • 112                  | 4 im        |          |
| Bernoservlet     Bervers     |                       |                             |                                                                                                    |                          |             |          |
|                              |                       |                             | New<br>Open                                                                                                    | F3                       |             |          |
|                              |                       |                             | Show In                                                                                                    | Alt+Shift+W >            |             |          |
|                              |                       |                             | Сору                                                                                                    | Ctrl+C                   |             |          |
|                              |                       |                             | Paste     Paste                                                                                                    | Ctrl+V                   |             |          |
|                              |                       |                             | Rename                                                                                                    | E F2                     |             |          |
|                              |                       |                             | the Delaure                                                                                                    | ChristineD               |             |          |
|                              |                       |                             | Start                                                                                                    | Ctrl+Alt+R               |             |          |
|                              |                       |                             | Ø"     Profile     Start the server       Image: Start the server     Image: Start the server       Image: Publish Clean     Clean | Ctrl+Alt+S<br>Ctrl+Alt+P |             |          |
|                              |                       |                             | Add and Remove<br>Monitoring                                                                                                    | •                        |             |          |
|                              |                       |                             | Clean Tomcat Work Directory                                                                                                    |                          |             |          |
|                              |                       | Markers Properties # Server | Properties                                                                                                    | Alt+Enter                | E & O P = 5 | P 8 - 0  |
|                              |                       |                             |                                                                                                    |                          |             |          |
| 1 item selected              |                       |                             |                                                                                                    |                          |             | 17       |
|                              |                       |                             |                                                                                                    |                          | <br>        |          |

Typical problem with starting servers is with invalid ports, as it is stated with the following error message.

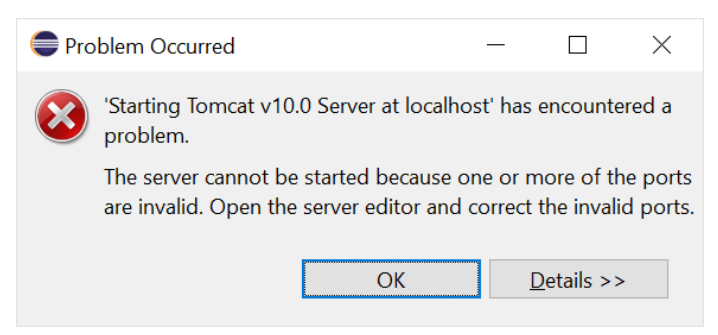

To solve this problem just double click on Tomcat Server to change configuration.

| 📬 🕶 📷 🖛 🔛 🕼 💷 💌 🕪 🗆  | 🗉 M (3. 19. 18) 🗮 🕱 🚺 🖛 | <b>◎ ▼ ◎ </b>                                         | L ▼ Q ▼ (参 // ▼ ) 2 ▼ 別 ▼ ひけた▼ ウ ▼                                                |                          |             | ર ા≌∣  | & 18 C |
|----------------------|-------------------------|-------------------------------------------------------|-----------------------------------------------------------------------------------|--------------------------|-------------|--------|--------|
| Project Explorer ×   | E & A 1 = E             | Tomcat v10.0 Server at I                              | ocalhost ×                                                                        |                          |             |        |        |
| > Source DemoServlet |                         | Overview                                              |                                                                                   |                          |             |        | 1      |
| > 😂 Servers          |                         | General Information                                   |                                                                                   | > Publishing             |             |        |        |
|                      |                         | Specify the host name an                              | id other common settings.                                                         |                          |             |        |        |
|                      |                         | Server name:                                          | Tomcat v10.0 Server at localhost                                                  | • Timeouts               |             |        |        |
|                      |                         | Host name:                                            | localhost                                                                         | * Ports                  |             |        |        |
|                      |                         | Dusting Endeement                                     | Anothe Terrent ut0.0                                                              | Modify the server ports. |             |        |        |
|                      |                         | Runtime Environment:                                  | Apache Iomcat V10.0                                                               | Port Name                | Port Number |        |        |
|                      |                         | Configuration path:                                   | /Servers/Tomcat v10.0 Server at local Browse                                      | E Tomcat admin port      | -           |        |        |
|                      |                         | Open launch configurat                                | ion                                                                               | €HTTP/1.1                | 8080        |        |        |
|                      |                         | <ul> <li>Server Locations</li> </ul>                  |                                                                                   |                          |             |        |        |
|                      |                         | Specify the server path (i.<br>published with no modu | e. catalina.base) and deploy path. Server must be<br>les present to make changes. | MIME Mappings            |             |        |        |
|                      |                         | Use workspace meta                                    | data (does not modify Tomcat installation)                                        |                          |             |        |        |
|                      |                         | <ul> <li>Use Tomcat installati</li> </ul>             | on (takes control of Tomcat installation)                                         |                          |             |        |        |
|                      |                         | Use custom location                                   | (does not modify Tomcat installation)                                             |                          |             |        |        |
|                      |                         | Server path: .metada                                  | ta\.plugins\org.eclipse.wst.server.com                                            |                          |             |        |        |
|                      |                         | Sat daploy path to the                                |                                                                                   |                          |             |        |        |
|                      |                         | Overview Modules                                      |                                                                                   |                          |             |        |        |
|                      |                         | Markers Departies                                     | Concola                                                                           |                          | = * O       | Ø = 19 | s = 1  |
|                      |                         | Tomcat v10.0 Server                                   | at localhost [Stopped, Synchronized]                                              |                          |             |        |        |
|                      |                         | a format Proto Server                                 | actocarrosc (stopped, synemonized)                                                |                          |             |        |        |
|                      |                         |                                                       |                                                                                   |                          |             |        |        |
|                      |                         |                                                       |                                                                                   |                          |             |        |        |
|                      |                         |                                                       |                                                                                   |                          |             |        |        |
|                      |                         |                                                       |                                                                                   |                          |             |        |        |

Set Tomcat Admin Port to 8081, and save configuration. Try to starting again.

The next problem relates to used port 8080.

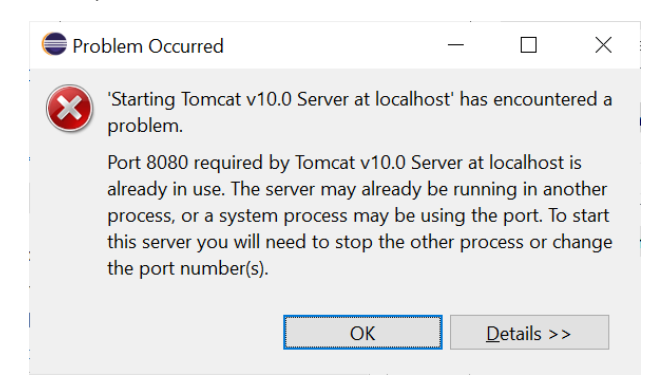

Just change HTTP port from 8080 to 8082 and save new configuration.

| eclipse-workspace - Tomcat v10.0 Server at localhost - Ec<br>Cite Edit Nevinete Search Preint Run Window Using | clipse IDE                              |                                                     |                          | - a ×             |
|----------------------------------------------------------------------------------------------------|-----------------------------------------|-----------------------------------------------------|--------------------------|-------------------|
| Lue Fort Mandate Selicit Fickert Fort Window Teb                                                               | 0 - 0 4 5 - 0 -                         | 월 <b>- 월 - 1월 - 1월 - 1월 - 1</b> 월 - 1월 - 1월 - 1월    |                          | Q 📑 💐 🕵 🥾         |
| 🕒 Project Explorer × 📃 😫 🍸 🗉 🗖                                                                                 | Tomcat v10.0 Server at                  | localhost ×                                         |                          |                   |
| > 診 DemoServlet<br>> @ Servers                                                                                 | B Overview                              |                                                     |                          | ^                 |
|                                                                                                    | General Information                     |                                                     | Publishing               |                   |
|                                                                                                    | Specify the host name a                 | nd other common settings.                           | Timeouts                 |                   |
|                                                                                                    | Server name:                            | Torncat v10.0 Server at localhost                   | * Ports                  |                   |
|                                                                                                    | Host name:                              | localhost                                           | Modify the server ports. |                   |
|                                                                                                    | Runtime Environment:                    | Apache Tomcat v10.0 ~                               | Dest Marea               | Dest Number       |
|                                                                                                    | Configuration path:                     | /Servers/Tomcat v10.0 Server at local Browse        | E Tomcat admin port      | 8081              |
|                                                                                                    | Open Jaunch configura                   | tion                                                | €HTTP/1.1                | 8082              |
|                                                                                                    |                                         |                                                     |                          |                   |
|                                                                                                    | * Server Locations                      | i.e. catalina base) and danlow path. Senier must be |                          |                   |
|                                                                                                    | published with no mode                  | les present to make changes.                        | MIME Mappings            |                   |
|                                                                                                    | Use workspace met                       | adata (does not modify Tomcat installation)         |                          |                   |
|                                                                                                    | O Use Tomcat installat                  | ion (takes control of Tomcat installation)          |                          |                   |
|                                                                                                    | <ul> <li>Use custom location</li> </ul> | n (does not modify Tomcat installation)             |                          |                   |
|                                                                                                    | Server path: .metad                     | ata\.plugins\org.eclipse.wst.server.core Browse     |                          |                   |
|                                                                                                    | Sat doplay path to the                  |                                                     |                          | ~                 |
|                                                                                                    | Overview Modules                        |                                                     |                          | ,                 |
|                                                                                                    | Markerr Propertier                      | Sonorr X Schapetr Planning Concolo                  |                          | = * O Ø = @ i = = |
|                                                                                                    | Tomcat v10.0 Server                     | at localhost [Stopped, Republish]                   |                          |                   |
|                                                                                                    |                                         |                                                     |                          |                   |
|                                                                                                    |                                         |                                                     |                          |                   |
|                                                                                                    |                                         |                                                     |                          |                   |
|                                                                                                    |                                         |                                                     |                          |                   |
|                                                                                                    |                                         |                                                     |                          |                   |
|                                                                                                    |                                         |                                                     |                          |                   |
|                                                                                                    |                                         |                                                     | Writable                 | S   S             |

Try starting Tomcat again [successful!]. Tomcat is started and synchronized.

| Eile Edit Navigate Search Project Bun Window Help |                                                     |                                                                                     |                               |                   |   |
|---------------------------------------------------|-----------------------------------------------------|-------------------------------------------------------------------------------------|-------------------------------|-------------------|---|
|                                                   | Tomcat v10.0 Server at                              | localhost ×                                                                         |                               | K. ⊞   <b>K</b> ] |   |
| > # DemoServlet<br>> # Servers                    | Overview                                            |                                                                                     |                               |                   | ^ |
|                                                   | General Information                                 |                                                                                     | Publishing                    |                   |   |
|                                                   | Specify the host name a                             | nd other common settings.                                                           | + Timeouts                    |                   |   |
|                                                   | Server name:                                        | Tomcat v10.0 Server at localhost                                                    |                               |                   |   |
|                                                   | Host name:                                          | localhost                                                                           | Ports Modify the server ports |                   |   |
|                                                   | Runtime Environment:                                | Apache Tomcat v10.0                                                                 | would be server ports.        |                   |   |
|                                                   | Configuration path:                                 | /Senvers/Tomcatu/10.0 Senver at local Browne                                        | Port Name                     | Port Number       |   |
|                                                   | Comparation pair.                                   | 7 Servers/ format v 10.0 Server at local browse                                     | E lomcat admin port           | 8081              |   |
|                                                   | Open launch configura                               | ton                                                                                 | Setter/1.1                    | 0002              |   |
|                                                   | <ul> <li>Server Locations</li> </ul>                |                                                                                     |                               |                   |   |
|                                                   | Specify the server path (<br>published with no modu | i.e. catalina.base) and deploy path. Server must be<br>les present to make changes. | MIME Mappings                 |                   |   |
|                                                   | Use workspace met                                   | adata (does not modify Tomcat installation)                                         |                               |                   |   |
|                                                   | Use Tomcat installat                                | ion (takes control of Tomcat installation)                                          |                               |                   |   |
|                                                   | O Use custom location                               | n (does not modify Tomcat installation)                                             |                               |                   |   |
|                                                   | Server path: .metad                                 | ata\.plugins\org.eclipse.wst.server.core Browse                                     |                               |                   |   |
|                                                   | Sat daplay asth to the                              |                                                                                     |                               |                   | ~ |
|                                                   | <                                                   |                                                                                     |                               | 2                 | , |
|                                                   | Overview Modules                                    |                                                                                     |                               |                   |   |
|                                                   | Markers Properties                                  | Servers × 🗄 Snippets 🖉 Terminal 🔍 Console                                           |                               | E & O & B 0 1 .   |   |
|                                                   | S Torncat v10.0 Server                              | at localhost [Started, Synchronized]                                                |                               |                   |   |
|                                                   |                                                     |                                                                                     |                               |                   |   |
|                                                   |                                                     |                                                                                     |                               |                   |   |
|                                                   |                                                     |                                                                                     |                               |                   |   |
|                                                   |                                                     |                                                                                     |                               |                   |   |
|                                                   |                                                     |                                                                                     |                               |                   |   |
|                                                   |                                                     |                                                                                     |                               |                   |   |

### Create the first web project

Select menu option: File -> New -> Dynamic web project

Add project name and select Target runtime to be installed Apache Tomcat.

| New Dynamic Web Project                                             |                                        |                    |                         |                     |
|---------------------------------------------------------------------|----------------------------------------|--------------------|-------------------------|---------------------|
| Dynamic Web Project<br>Create a standalone Java-based               | Web Application                        | or add it to a new | or existing Enterprise  | Application.        |
| Project name: FirstWebProject                                       |                                        |                    |                         |                     |
| Project location                                                    |                                        |                    |                         |                     |
| ✓ Use default location                                              |                                        |                    |                         |                     |
| Location: C:\Users\zeljk\eclipse-                                   | workspace\FirstV                       | VebProject         |                         | Brow <u>s</u> e     |
| Target r <u>u</u> ntime                                             |                                        |                    |                         |                     |
| Apache Tomcat v10.0                                                 |                                        |                    | ~                       | New <u>R</u> untime |
| Dynamic web module version                                          |                                        |                    |                         |                     |
| 5.0                                                                 |                                        |                    |                         |                     |
| Configuration                                                       |                                        |                    |                         |                     |
| Default Configuration for Apach                                     | ne Tomcat v10.0                        |                    | ~                       | Modify              |
| A good starting point for worki<br>installed to add new functionali | ng with Apache T<br>ty to the project. | omcat v10.0 runtin | ne. Additional facets c | an later be         |
| EAR membership                                                      |                                        |                    |                         |                     |
| Add project to an EAR                                               |                                        |                    |                         |                     |
| EAR project name: EAR                                               |                                        |                    | ~                       | New <u>P</u> roject |
| Working sets                                                        |                                        |                    |                         |                     |
| Add project to working sets                                         |                                        |                    |                         | Ne <u>w</u>         |
| Working sets:                                                       |                                        |                    | ~                       | S <u>e</u> lect     |
|                                                                     |                                        |                    |                         |                     |
| 0                                                                   | < <u>B</u> ack                         | <u>N</u> ext >     | <u>F</u> inish          | Cancel              |

#### Add first servlet to the project.

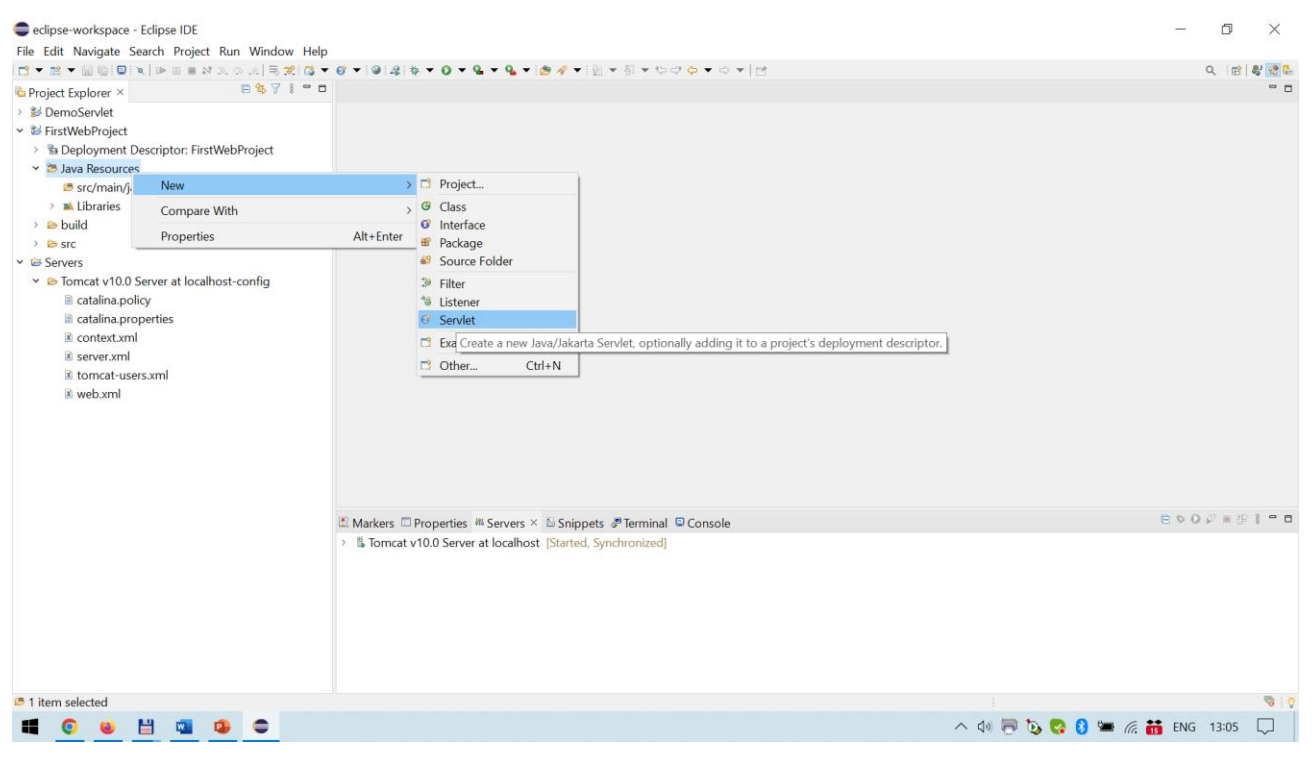

Set servlet name and package in dialog **Create Servlet**, and do not change other parameters when moving to the next steps.

| Create Ser              | vlet                                         |                     |
|-------------------------|----------------------------------------------|---------------------|
| Create Serv             | et                                           | S                   |
| Specify class           | file destination.                            |                     |
| <u>P</u> roject:        | FirstWebProject                              | ×.                  |
| Source fol <u>d</u> er: | /FirstWebProject/src/main/java               | <br>Br <u>o</u> wse |
| Java pac <u>k</u> age:  | dss                                          | <br>Bro <u>w</u> se |
| Class na <u>m</u> e:    | ServletFirst                                 |                     |
| <u>S</u> uperclass:     | jakarta.servlet.http.HttpServlet             | <br>Brows <u>e</u>  |
| Use an exis             | ting Servlet class or JSP                    |                     |
| Class na <u>m</u> e:    | ServletFirst                                 | Bro <u>w</u> se     |
| ?                       | < <u>B</u> ack <u>N</u> ext > <u>F</u> inish | Cancel              |

Now, in **Eclipse we have Jakarta EE**, which is <u>the same as</u> Java EE (JEE) that is legally owned by Oracle. The transition was in 2018.

So, we have new classes for working with Servlets in package jakarta:

```
import jakarta.servlet.ServletException;
import jakarta.servlet.annotation.WebServlet;
import jakarta.servlet.http.HttpServlet;
import jakarta.servlet.http.HttpServletRequest;
import jakarta.servlet.http.HttpServletResponse;
```

Just to compare with older versions of JEE and Tomcat that supported Servlet classes in package javax.

```
import javax.servlet.*;
import javax.servlet.http.*;
```

Some modifications to doGet() method to enable servlet to work (print message):

```
protected void doGet(HttpServletRequest request, HttpServletResponse response)
    throws ServletException, IOException {
        PrintWriter pw = response.getWriter();
        response.setContentType("text/html");
        pw.println("<h1>hello from the first servlet</h1>");
```

### Дистрибуирани софтверски системи Технички факултет "Михајло Пупин" Зрењанин, Универзитет у Новом Саду #01 JEE: Introduction to working environment

#### Running servlet from the Eclipse workspace

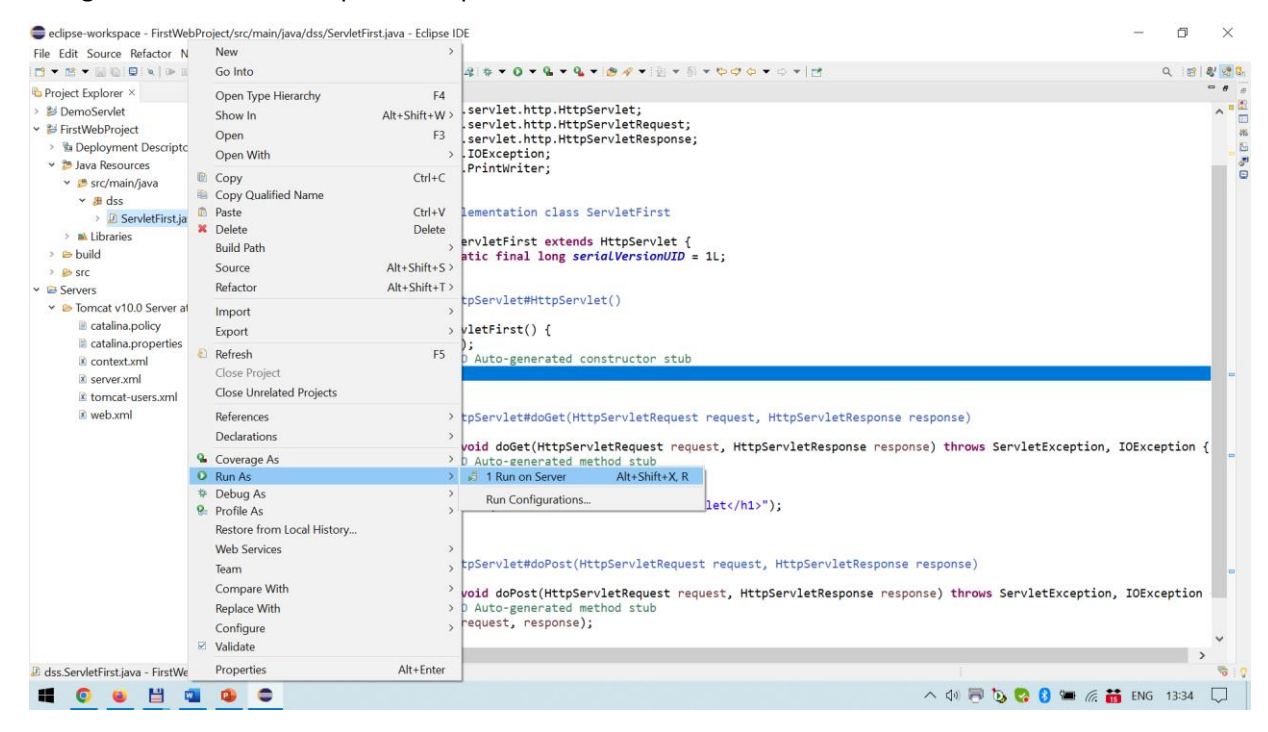

#### Execution in web browser.

| 🍅 Mozilla Firefox                                     |                    |                 |                  |             |            |           |      |     |   |                    |     | - | - |    | $\times$ |
|-------------------------------------------------------|--------------------|-----------------|------------------|-------------|------------|-----------|------|-----|---|--------------------|-----|---|---|----|----------|
| <u>F</u> ile <u>E</u> dit <u>V</u> iew Hi <u>s</u> to | ory <u>B</u> ookma | arks <u>T</u> o | ools <u>H</u> el | р           |            |           | _    |     |   |                    |     |   |   |    |          |
| Apache Tomcat/10.                                     | .0.27              | ×               | localhost        | :8082/First | WebProjec  | ct/Serv × | +    |     |   |                    |     |   |   |    | $\sim$   |
| $\leftarrow \rightarrow C$                            |                    | localh          | ost:8082         | /FirstWeb   | oProject/S | ServletFi | irst | 90% | វ | $\bigtriangledown$ | ABP | M | G | பி | =        |
| hello from                                            | the f              | ire             | +                | 1 /         |            |           |      |     |   |                    |     |   |   |    |          |
| neno from                                             | ппет               |                 |                  |             |            |           |      |     |   |                    |     |   |   |    |          |
|                                                       |                    | 11 5            | t ser            | vlet        |            |           |      |     |   |                    |     |   |   |    |          |
|                                                       |                    |                 | t ser            | vlet        |            |           |      |     |   |                    |     |   |   |    |          |
|                                                       |                    |                 | t ser            | vlet        |            |           |      |     |   |                    |     |   |   |    |          |
|                                                       |                    |                 | t ser            | vlet        |            |           |      |     |   |                    |     |   |   |    |          |
|                                                       |                    |                 | t ser            | vlet        |            |           |      |     |   |                    |     |   |   |    |          |
|                                                       |                    |                 | t ser            | vlet        |            |           |      |     |   |                    |     |   |   |    |          |
|                                                       |                    |                 | t ser            | vlet        |            |           |      |     |   |                    |     |   |   |    |          |

Elements of execution:

Server name and port: localhost:8082

Web application: FirstWebProject

Servlet: ServletFirst